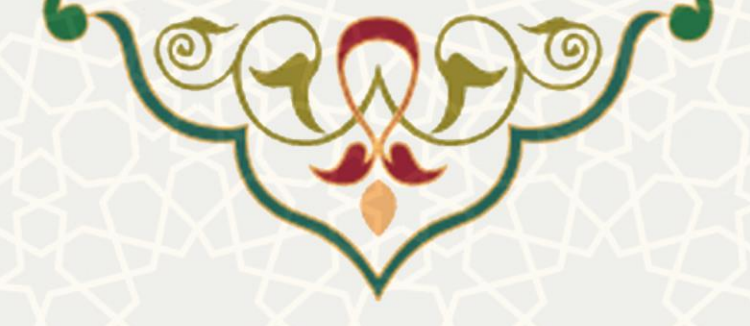

## راهنمای نصب و اتصال راه دور به شبکه دانشگاه

## با استفاده از سرویس FUMAccess

## در سیستم عامل Windows

تاریخ تهیه مستند: تابستان ۱۴۰۰

اداره زیرساخت شبکه و داده مرکز فناوری اطلاعات و ارتباطات

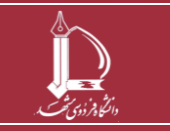

راهنمای نصب و اتصال راه دور به شبکه دانشگاه مرکز فناوری اطلاعات و ارتباطات http://ict.um.ac.ir

صفحه 1 از 6

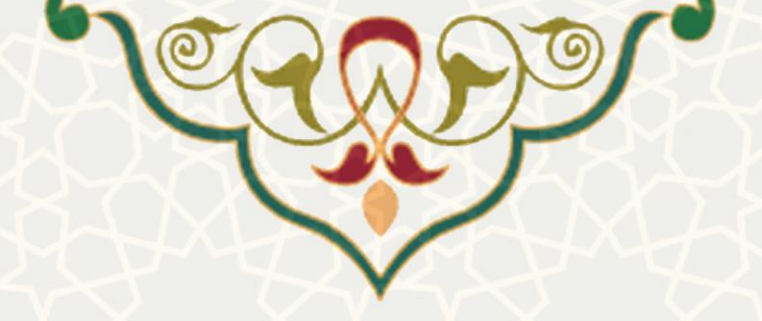

جهت استفاده از منابع شبکه دانشگاه برای کاربران راه دور باید از نرم افزار FortiClient VPN استفاده شود.

## مرحله اول: دانلود نرمافزار

متناسب با نسخه سیستم عامل خود میتوانید برنامه FortiClient VPN را از وبگاه <u>http://ict.um.ac.ir</u> منوی راهنماها، زیرمنوی سخت افزار و شبکه دانلود کنید. در صورت نیاز برای دریافت راهنمایی در خصوص دانلود برنامه مناسب با مسئول بخش رایانه دانشکده/مدیریت خود تماس بگیرید.

مرحله دوم: پیکربندی سیستم عامل قبل از نصب از طریق Internet Options

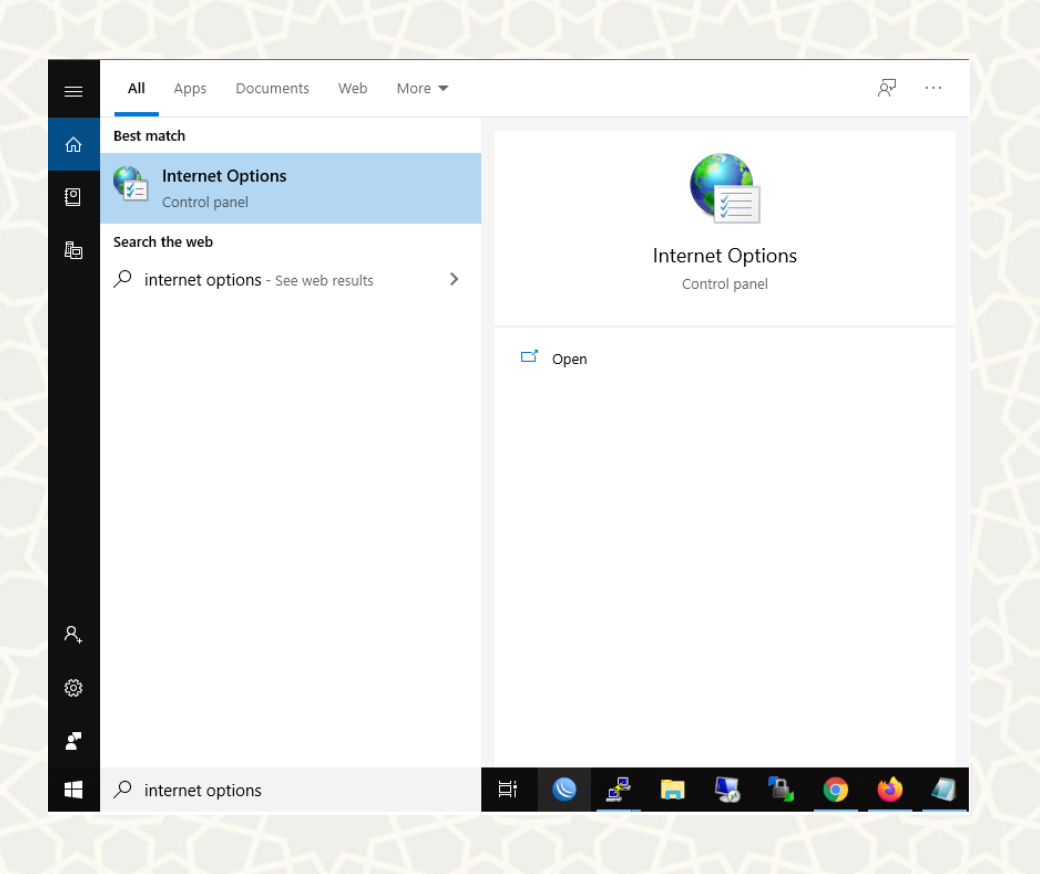

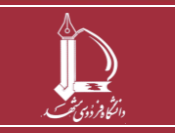

راهنمای نصب و اتصال راه دور به شبکه دانشگاه مرکز فناوری اطلاعات و ارتباطات http://ict.um.ac.ir

صفحه 2 از 6

|                                                                                                    | 9                            |
|----------------------------------------------------------------------------------------------------|------------------------------|
| 😭 Internet Properties                                                                                                    | ? ×                          |
| General Security Privacy Content Connections Program                                                                                                    | Advanced                     |
| Enable Enhanced Protected Mode*      Enable Integrated Windows Authentication*      Enable native XMLHTTP support      Enable Windows Defender SmartScreen      Send Do Not Track requests to sites you visit in Int      Use SSL 3.0      Use TLS 1.0      Use TLS 1.1      Use TLS 1.2      Use TLS 1.3 (experimental)      Warn about certificate address mismatch*      Warn if changing between secure and not secure r      Warn if POST submittal is redirected to a zone that | ternet E<br>mode<br>t does n |
| Restore advance                                                                                                    | d settings                   |
| Reset Internet Explorer settings<br>Resets Internet Explorer's settings to their default<br>condition.<br>You should only use this if your browser is in an unusable st                                                                                                    | eset                         |
| OK Cancel                                                                                                    | 1 L -                        |

گزینه Use TLS 1.2 را فعال کنید.

در صورتی که گزینه Use TLS 1.3 وجود دارد آنرا فعال کنید، در غیر این صورت نیازی نیست اقدام دیگری

انجام شود.

مرحله سوم: نصب برنامه و ایجاد پروفایل

بعد از نصب برنامه مراحل را مطابق تصاویر تکمیل نمائید.

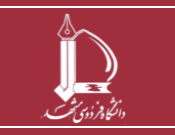

|                                                                  |                                                                                                    | THE AND                                                                                                    |         |  |  |
|------------------------------------------------------------------|----------------------------------------------------------------------------------------------------|----------------------------------------------------------------------------------------------------|---------|--|--|
| FortiClient The S                                                | Security Fabric Agent                                                                                                    |                                                                                                    | ×       |  |  |
| ile Help                                                         |                                                                                                    |                                                                                                    |         |  |  |
| Forti                                                            | iClient VPN                                                                                                    |                                                                                                    | * * 0 0 |  |  |
| Upgrade to the full v                                            | version to access additional feature                                                                                                    | es and receive technical support.                                                                                                    |         |  |  |
|                                                                  |                                                                                                    |                                                                                                    |         |  |  |
|                                                                  |                                                                                                    |                                                                                                    |         |  |  |
|                                                                  |                                                                                                    |                                                                                                    |         |  |  |
|                                                                  |                                                                                                    | <u>Configure VPN</u>                                                                                                    |         |  |  |
|                                                                  |                                                                                                    | •                                                                                                    |         |  |  |
|                                                                  |                                                                                                    |                                                                                                    |         |  |  |
|                                                                  |                                                                                                    |                                                                                                    |         |  |  |
|                                                                  |                                                                                                    | •                                                                                                    |         |  |  |
| FortiClient The S                                                | Security Fabric Agent                                                                                                    |                                                                                                    | X       |  |  |
| 9 FortiClient The S                                              | Security Fabric Agent                                                                                                    |                                                                                                    | X       |  |  |
| FortiClient The Stille Help                                      | Security Fabric Agent                                                                                                    |                                                                                                    | - · ×   |  |  |
| FortiClient The S<br>ile Help<br>Fort                            | Security Fabric Agent<br>iClient VPN<br>version to access additional feature                                                                                                    | es and receive technical support.                                                                                                    | - · ×   |  |  |
| FortiClient The S<br>ile Help<br>Forti<br>Upgrade to the full v  | Security Fabric Agent<br>iClient VPN<br>version to access additional feature<br>Edit VPN Coni                                                                                                 | es and receive technical support.                                                                                                    | - • ×   |  |  |
| FortiClient The Stile Help                                       | Security Fabric Agent<br>iClient VPN<br>version to access additional feature<br>Edit VPN Cont<br>VPN                                                                                          | es and receive technical support.<br>nection<br>SSE-VPN IPsec VPN XML                                                                                                    | ×       |  |  |
| FortiClient The S<br>ile Help<br>Forti<br>Upgrade to the full of | Security Fabric Agent<br>iClient VPN<br>version to access additional feature<br>Edit VPN Conn<br>VPN<br>Connection Name                                                                       | es and receive technical support.  nection  SSEVPN IPsec VPN XML FUMSSL-VPN                                                                                                    | - · · × |  |  |
| FortiClient The S<br>ille Help<br>Fort<br>Upgrade to the full t  | Security Fabric Agent<br>iClient VPN<br>version to access additional feature<br>Edit VPN Connection Name<br>Description                                                                       | es and receive technical support.                                                                                                    | ×       |  |  |
| FortiClient The S<br>ile Help<br>Fort<br>Upgrade to the full v   | Security Fabric Agent<br>iClient VPN<br>version to access additional feature<br>Edit VPN Connection Name<br>Description<br>Remote Gateway                                                     | es and receive technical support.                                                                                                    | X       |  |  |
| FortiClient The S<br>ile Help<br>Forti<br>Upgrade to the full of | Security Fabric Agent<br>iClient VPN<br>version to access additional feature<br>Edit VPN Connection Name<br>Description<br>Remote Gateway                                                     | es and receive technical support.  nection  SSL-VPN  FUMSSL-VPN  access.um.ac.ir  +Add Remote Gateway  Customize port 10443                                                                                                    | ×       |  |  |
| FortiClient The S<br>ile Help<br>Fort<br>Upgrade to the full v   | Security Fabric Agent<br>iClient VPN<br>version to access additional feature<br>Edit VPN Connection Name<br>Description<br>Remote Gateway                                                     | es and receive technical support.  nection  SSL-VPN IPsec VPN KML FUMSSL-VPN access.um.ac.ir +Add Remote Gateway Customize port 10443 Enable Single Sign On (SSO) for VPN Tunnel IPromote on connect                                                                                                    | ×       |  |  |
| FortiClient The S<br>ile Help<br>Top Fort                        | Security Fabric Agent<br>iClient VPN<br>version to access additional feature<br>Edit VPN Connection Name<br>Description<br>Remote Gateway<br>Client Certificate<br>Authentication             | es and receive technical support.                                                                                                    | ×       |  |  |
| FortiClient The S<br>File Help<br>Top Fort                       | Security Fabric Agent<br>iClient VPN<br>version to access additional feature<br>Edit VPN Connection Name<br>Description<br>Remote Gateway<br>Client Certificate<br>Authentication<br>Username | es and receive technical support.  nection  SSE-VPN PSec VPN XML  FUMSSL-VPN access.um.ac.ir +Add Remote Gateway Customize port 10443 Enable Single Sign On (SSO) for VPN Tunnel [Prompt on connect] Prompt on login Save login Disable user10                                                               | X       |  |  |
| FortiClient The S  File Help  Opgrade to the full of             | Security Fabric Agent<br>iClient VPN<br>version to access additional feature<br>Edit VPN Connection Name<br>Description<br>Remote Gateway<br>Client Certificate<br>Authentication<br>Username | es and receive technical support.  nection  SSL-VPN IPsec VPN XML FUMSSL-VPN access.um.ac.ir +Add Remote Gateway Customize port 10443 Enable Single Sign On (SSO) for VPN Tunnel [Prompt on connect] Prompt on login Save login Disable user10 Do not Warn Invalid Server Certificate                        | ×       |  |  |
| FortiClient The S File Help Fort Upgrade to the full v           | Security Fabric Agent<br>iClient VPN<br>version to access additional feature<br>Edit VPN Connection Name<br>Description<br>Remote Gateway<br>Client Certificate<br>Authentication<br>Username | es and receive technical support.  nection  SSL-VPN IPsec VPN XML FUMSSL-VPN access.um.ac.ir +Add Remote Gateway Customize port I0443 Enable Single Sign On (SSO) for VPN Tunnel Prompt on login On (SSO) for VPN Tunnel Prompt on login On Save login Disable user10 Do not Warn Invalid Server Certificate |         |  |  |
| FortiClient The S File Help  Total Fort Upgrade to the full v    | Security Fabric Agent<br>iClient VPN<br>version to access additional feature<br>Edit VPN Connection Name<br>Description<br>Remote Gateway<br>Client Certificate<br>Authentication<br>Username | es and receive technical support.                                                                                                    |         |  |  |
| FortiClient The S<br>File Help Fort                              | Security Fabric Agent<br>iClient VPN<br>version to access additional feature<br>VPN<br>Connection Name<br>Description<br>Remote Gateway<br>Client Certificate<br>Authentication<br>Username   | es and receive technical support.  nection  SIL-VPN  FUMSSL-VPN  access.um.ac.ir  *Add Remote Gateway  Customize port 10443  Enable Single Sing On (SSO) for VPN Tunnel  Prompt on connect]  Prompt on login Save login Disable  user10 Do not Warn Invalid Server Certificate  Cancel Save                  |         |  |  |
| FortiClient The S  ile Help  Upgrade to the full to              | Security Fabric Agent<br>iClient VPN<br>version to access additional feature<br>Edit VPN Connection Name<br>Description<br>Remote Gateway<br>Client Certificate<br>Authentication<br>Username | es and receive technical support.  nection  SSL-VPN PSec VPN XML FUMSSL-VPN access.um.ac.ir +Add Remote Gateway Customize port 10443 Enable Single Sign On (SSO) for VPN Tunnel Prompt on connect] Prompt on login Save login Disable user10 Do not Warn Invalid Server Certificate Cancel Save              |         |  |  |

Connection Name: FUMSSL-VPN Remote Gateway: access.um.ac.ir

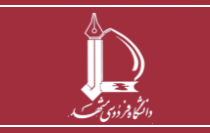

راهنمای نصب و اتصال راه دور به شبکه دانشگاه

صفحه 4 از 6

مرکز فناوری اطلاعات و ارتباطات http://ict.um.ac.ir

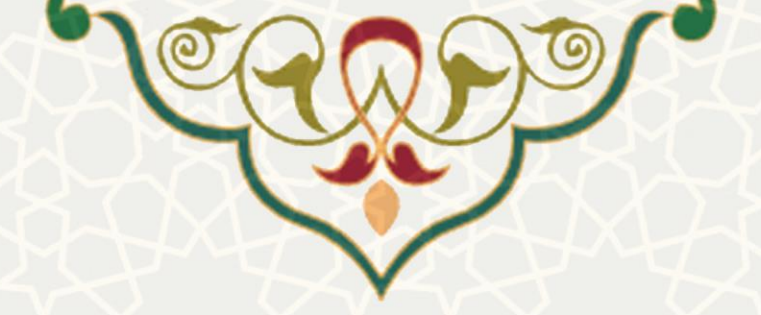

Customize port: 10443

توجه داشته باشید چک باکس Customize port حتماً فعال شده باشد.

| VPN Name<br>Username<br>VSername<br>User10<br>Password<br>Client Certificate | FortiClie | ent VPN              | ceive technical support.    | <b>* 0</b> 0 |
|------------------------------------------------------------------------------|-----------|----------------------|-----------------------------|--------------|
| Client Certificate Please select a certifica                                 |           | VPN Name<br>Username | FUMSSL-VPN v<br>user10      |              |
|                                                                              |           | Client Certificate   | Please select a certificate |              |
| Connect                                                                      |           |                      | Connect                     |              |

برای اتصال از نام کاربری و کلمه عبور پست الکترونیکی خود استفاده کنید.

توجه داشته باشید نام کاربری را بدون um.ac.ir@ تایپ کنید.

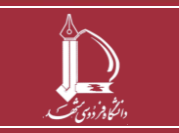

راهنمای نصب و اتصال راه دور به شبکه دانشگاه مرکز فناوری اطلاعات و ارتباطات http://ict.um.ac.ir

صفحه 5 از 6

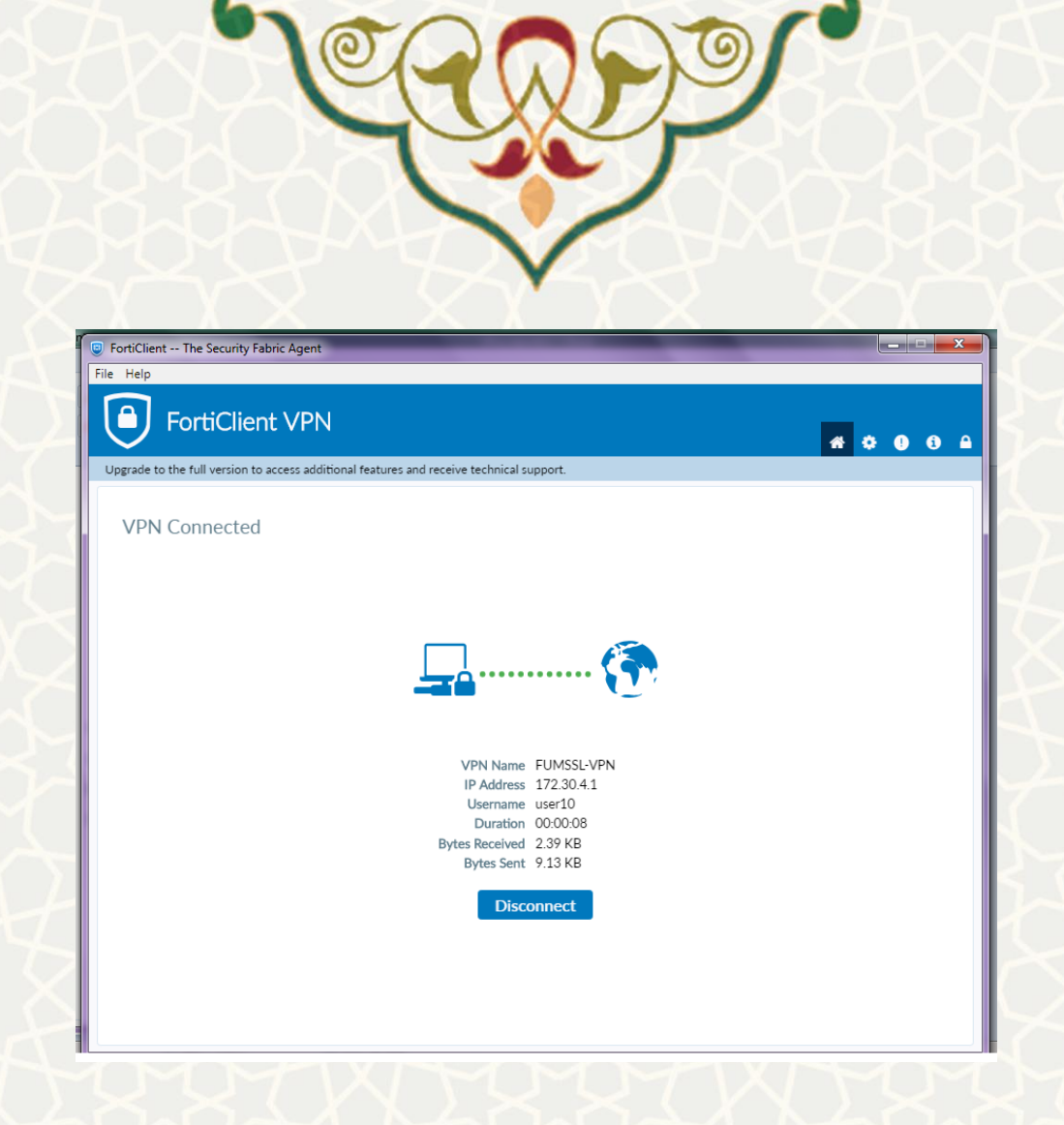

درصورتی که تاکنون از پست الکترونیکی دانشگاهی استفاده نکردهاید یا کلمه عبور آنرا فراموش کردهاید میتوانید

از پورتال پویا نسبت به تغییر کلمه عبور آن اقدام فرمائید.

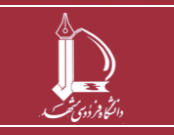

راهنمای نصب و اتصال راه دور به شبکه دانشگاه مرکز فناوری اطلاعات و ارتباطات http://ict.um.ac.ir

صفحه 6 از 6